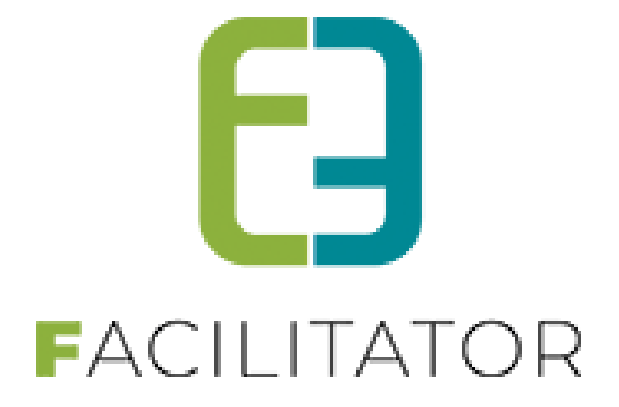

# Handleiding "Waardebonnen"

e2e N.V. Bruiloftstraat 127 | 9050 Gent | België • T 09 267 64 70 info@e2e.be • www.e2e.be/Support

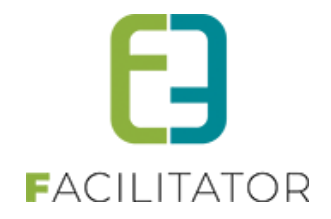

## 1 Inhoudsopgave

# Inhoudsopgave

| 1 | Inhoudsopgave                   | 2 |
|---|---------------------------------|---|
| 2 | Versiebeheer van de handleiding | 3 |
| 3 | Introductie                     | 3 |
| 4 | Configuratie waardebonnen       | 3 |
| 5 | Gebruik waardebonnen            | 5 |
| 6 | Goedkeuren waardebonnen         | 6 |
| 7 | Overzicht waardebonnen          | 8 |
| 8 | Nawoord                         | 8 |

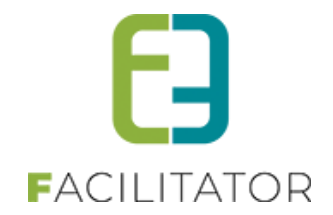

#### 2 Versiebeheer van de handleiding

| Versie Nr. | Auteur       | Omschrijving   | Datum      |
|------------|--------------|----------------|------------|
| 1.0        | Evi Van Hove | Eerste ontwerp | 06/10/2020 |

#### **3** Introductie

Via deze uitbreiding is het mogelijk om waardebonnen te definiëren die tijdens het inschrijven voor activiteiten, zowel bij Inschrijvingen als Ticketing, kunnen gebruikt worden.

## 4 Configuratie waardebonnen

Volgende instellingen zijn mogelijk:

| Activeer voor front 👔                         | $\checkmark$ |
|-----------------------------------------------|--------------|
| Bestelling manueel goedkeuren vóór betaling 👔 | $\checkmark$ |
| Betaaltermijn na goedkeuring 🗻                | 2 Dag(en)    |

Het gebruik van waardebonnen kan beperkt worden tot enkel de backoffice of er kan ook een mogelijkheid voorzien worden dat klanten dit gebruiken aan de frontoffice.

Bij gebruik aan de front kan een extra instelling ervoor zorgen dat de betaling pas kan gebeuren na goedkeuring van het gebruik van de waardebon. Aansluitend wordt dan ook bepaald hoeveel dagen de klant heeft om de inschrijving te betalen na goedkeuring.

Bepaal in overleg met uw PM welke instellingen mogen geactiveerd worden.

Om waardebonnen te kunnen gebruiken, moeten deze eerst gedefinieerd worden. Ga hiervoor naar Beheer > Beheer kassa > Configuratie > Instellingen > Waardebonnen en voeg de gewenste waardebon(nen) toe.

| BEHEER KASSA                |                  |          |                       |  |
|-----------------------------|------------------|----------|-----------------------|--|
| Home Bestellingen Kassa Log | Configuratie Hel | lp       |                       |  |
|                             | Templates        |          |                       |  |
| U bent hier: Home           | Instellingen     | -        | Algemene instellingen |  |
|                             |                  |          | Deelsites             |  |
| BESTELLINGEN: DASHBOARD     |                  |          | Waardebonnen          |  |
|                             |                  |          | Kassa's               |  |
| Zaakan                      |                  | -        | Betaalpunten          |  |
| ZOEKEII                     |                  |          | Kassa configuratie    |  |
| Barcode                     |                  | zijn nog | g niet betaald.       |  |
| Referentie                  |                  | Details  |                       |  |
| Zoeken                      |                  |          |                       |  |

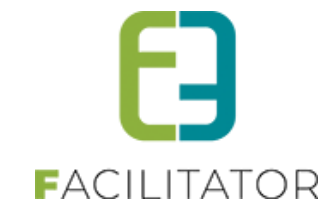

| Algemeen | Vertalingen            |                |
|----------|------------------------|----------------|
|          | Actief 🕦               | $\checkmark$   |
|          | Online 🕦               | $\checkmark$   |
|          | Referentie * 🕦         | nieuwe inwoner |
|          | Standaard prijs 🕦      | 0,00           |
|          | Vraag referentie 🕦     | $\checkmark$   |
|          | Referentie verplicht 🕦 | Verplicht      |

Vul de prijs van de waardebon in. Dit is het bedrag dat zal afgehouden worden van de prijs van de activiteit wanneer met de waardebon betaald wordt.

Het is ook mogelijk om, al dan niet verplicht, een referentie op te vraag van de waardebon. Op deze manier kan een extra controle worden ingebouwd. Een alternatief label voor die referentie wordt ingegeven op het tabblad "Vertalingen". Indien niet ingevuld is het label gewoon "Referentie".

| Algemeen | Vertalingen |                                         |                |
|----------|-------------|-----------------------------------------|----------------|
|          |             | Naam (nl) : *                           | Nieuwe inwoner |
|          |             | Alternatieve referentie naam (nl) : * 🚯 | Code           |
|          |             | Helptekst referentie (nl) : 🕦           |                |
|          |             |                                         |                |
|          |             |                                         |                |
|          |             |                                         |                |

In bovenstaand geval is 'Code' het alternatief label voor de referentie.

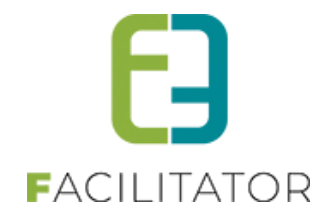

#### 5 Gebruik waardebonnen

Bij het inschrijven voor een activiteit kan na toevoegen aan het Mandje en bij afronden van de betaling ervoor gekozen worden om te betalen met een waardebon. Daarvoor moet men een geldige waardebon selecteren en al dan niet een referentie ingeven.

| Inschrijvingen              |               |                           |              |                     |             |
|-----------------------------|---------------|---------------------------|--------------|---------------------|-------------|
| Beschrijving                |               |                           |              | Totaalprijs         |             |
| Van Hove Evi - Kantklossen  |               |                           |              | €8,00 📝             |             |
| za 19 dec '20 14:00 - 17:00 |               |                           |              |                     |             |
|                             |               |                           | Tot          | aal mandje € 8,00   |             |
|                             |               |                           |              |                     |             |
|                             |               |                           |              |                     |             |
| BETAALINFO                  |               |                           |              |                     |             |
|                             | Betaalmethode | Online                    | -            |                     |             |
|                             | Waardahan     | Online                    | -            |                     |             |
|                             | Waardebon U   | Betalen met een waardebon | Ŧ            |                     |             |
|                             |               | Waardebon                 |              | Bijkomende gegevens | Totaalprijs |
|                             |               | X 💿 Nieuwe inwoner        | Code* 🚯      |                     | 2,00        |
|                             |               |                           |              |                     | € 2,00      |
|                             |               |                           | Onmiddellijk | te betalen: € 6,00  |             |

Indien er eerst nog een goedkeuring dient te gebeuren door de beheerders van de activiteiten zal het bedrag niet onmiddellijk verrekend worden. Dit wordt gemeld aan de klant, zie screenshot onder.

| Γ | E2E INV FACTUURDETAILS (FRONT)                                                                                                  |                                                       |                     |                 |                     |             |
|---|----------------------------------------------------------------------------------------------------|-------------------------------------------------------|---------------------|-----------------|---------------------|-------------|
|   | Deze bestelling wacht nog op nazicht van de beheerders.<br>Pas nadat deze is nagekeken en goedgekeurd wordt u via mail op de ho | oogte gebracht en kan u deze bestelling betalen indie | n er nog een betali | ing vereist is. |                     |             |
|   | Algemeen Deelfacturen                                                                                                    |                                                       |                     |                 |                     |             |
|   | BESTELLING E2E_DEMO2020_0052                                                                                                    |                                                       |                     |                 |                     |             |
|   | Referentie 🚯                                                                                                    | E2E_DEMO2020_0052                                     |                     |                 |                     |             |
|   | Datum 🕦                                                                                                    | di 06-10-2020 15:33                                   |                     |                 |                     |             |
|   | Naam 🕦                                                                                                    | Van Hove Evi                                          |                     |                 |                     |             |
|   | Mail 🕦                                                                                                    | evi.van.hove@e2e.be 🖉                                 |                     |                 |                     |             |
|   | Totaalprijs 🕦                                                                                                    | € 8,00                                                |                     |                 |                     |             |
|   | Betaalmethode 👔                                                                                                    | Online                                                |                     |                 |                     |             |
|   | Betaald 🕦                                                                                                    | Nee                                                   |                     |                 |                     |             |
|   | Waardebon 🕦                                                                                                    | Betalen met een waardebon 🔹                           |                     |                 |                     |             |
|   |                                                                                                    |                                                       |                     |                 |                     |             |
|   |                                                                                                    | Waardebon                                             |                     |                 | Bijkomende gegevens | Totaalprijs |
|   |                                                                                                    | Nieuwe inwoner                                        | Code* 🗻             | 98765           |                     | 2,00        |
|   |                                                                                                    |                                                       |                     |                 |                     | € 2,00      |
|   | Totaal te betalen 🕦                                                                                                    | € 6,00                                                |                     |                 |                     |             |

In het andere geval wordt de waardebon direct toegepast en kan de betaling direct gebeuren.

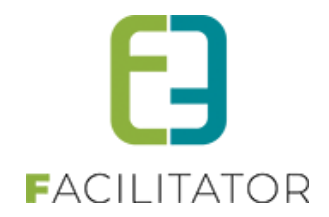

#### 6 Goedkeuren waardebonnen

Voor het goedkeuren van bestellingen met een waardebon is er een dashboarditem voorzien in de kassamodule.

| B | ESTELLINGEN: DASHBOARD           |                                                             |                                                               |
|---|----------------------------------|-------------------------------------------------------------|---------------------------------------------------------------|
|   | Zoeken Barcode Referentie Zoeken | <b>83 bestellingen</b><br>zijn nog niet betaald.<br>Details | <b>1 bestelling</b><br>wachten nog op goedkeuring.<br>Details |

Bij klikken op 'Details' wordt de lijst met nog goed te keuren bestellingen geladen.

Deze lijst kan ook opgeroepen worden via Beheer > Beheer kassa > Bestellingen en instellen filter 'Goedgekeurd' op 'Neen'.

| BEHEER KASSA                                  |                               |                    |             |                       |  |  |
|-----------------------------------------------|-------------------------------|--------------------|-------------|-----------------------|--|--|
| Home Bestellingen Kassa Log Configuratie Help |                               |                    |             |                       |  |  |
| U bent hier: Home > Bestellingen              |                               |                    |             |                       |  |  |
|                                               |                               |                    |             |                       |  |  |
| Referentie 🚯                                  |                               |                    |             |                       |  |  |
| Klant 🚯                                       |                               |                    |             |                       |  |  |
| Betaalmethode 🚯                               | Alles                         |                    |             |                       |  |  |
| Betaalstatus 🚯                                | Alles                         |                    |             |                       |  |  |
| Goedgekeurd 🚯                                 | Alles                         |                    |             |                       |  |  |
| Geannuleerd 🚯                                 | Alles                         |                    |             |                       |  |  |
| Datum bestelling 🚯                            | 06-09-2020 Tot: Einddatum     |                    |             |                       |  |  |
| Datum betaling 🊯                              | Startdatum 🔠 Tot: Einddatum 🔠 |                    |             |                       |  |  |
| ZOEKEN RESET                                  |                               |                    |             |                       |  |  |
| Referentie Betaalmethode Betaalpunt           | Klant                         | Totaalprijs        | Betaaldatum | Besteldatum           |  |  |
| E2E_DEMO2020_0052 Online                      | Van Hove Evi                  | € 6,00<br>(€ 8,00) |             | 06/10/2020 U<br>15:33 |  |  |

Selecteer de gewenste bestelling. Indien de prijs correct, kan het vinkje 'Bestelling goedkeuren' geselecteerd worden en kan de bestelling opnieuw opgeslaan worden. Op dat moment wordt de bestelling teruggemaild naar de klant waarna de betaling kan voltooid worden.

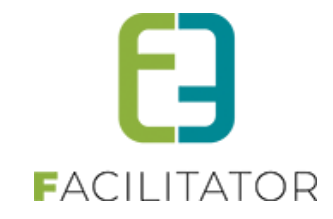

| BESTELLING E2E_DEMO2020_0052               |                                           |
|--------------------------------------------|-------------------------------------------|
| Referentie 🚯                               | E2E DEMO2020 0052                         |
| Datum 🚯                                    | di 06/10/2020 15:33                       |
| Naam 🚯                                     | Van Hove Evi                              |
| Mail 🕕                                     | evi.van.hove@e2e.be 🖉                     |
| Totaalprijs 🚯                              | € 8,00                                    |
| Betaalmethode 🕕                            | Online •                                  |
| Vervaldatum 🚺                              | 09-10-2020                                |
| Betaald 🕦                                  | Nee 😡                                     |
| Waardebon 🚯                                | Betalen met een waardebon                 |
|                                            |                                           |
|                                            | Waardebon Bijkomende gegevens Totaalprijs |
|                                            | X Q Nieuwe inwoner Code* () 98765 2,00    |
|                                            | € 2,00                                    |
| Totaal te betalen 🚯                        | € 6,00                                    |
| BEVESTIGING                                |                                           |
| Bestelling goedkeuren                      |                                           |
| Bestelling mailen                          |                                           |
|                                            |                                           |
| OPSLAAN DOWNLOAD BESTELOVERZICHT ANNULEREN | TERUG                                     |

Indien de prijs niet correct is, kan deze gecorrigeerd worden door het bedrag van de waardebon aan te passen of door via Beheer > Beheer inschrijvingen > Inschrijvingen de inschrijving te selecteren en daar de prijs aan te passen. Daarna kan de bestelling opnieuw geopend worden en zal de prijs aangepast zijn.

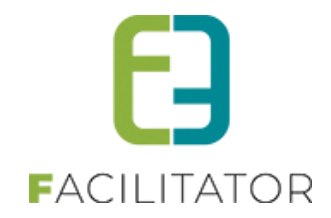

### 7 Overzicht waardebonnen

Via het overzicht Beheer > Beheer kassa > Bestellingen > Waardebonnen kan een overzicht opgevraagd worden van alle inschrijvingen waarbij een waardebon is gebruikt.

| EHEER KASSA                          |                   |                                                      |   |  |
|--------------------------------------|-------------------|------------------------------------------------------|---|--|
| Home Bestellingen Kassa Log          | Configuratie Help |                                                      |   |  |
| U bent hier: Home > Waardebonnen     |                   |                                                      |   |  |
|                                      |                   |                                                      |   |  |
|                                      | Referentie 🕕      |                                                      |   |  |
|                                      | Klant 🕦           |                                                      |   |  |
|                                      | Waardebon 🕦       | les 💌                                                |   |  |
|                                      | Betaalstatus 🕕    | les 💌                                                |   |  |
|                                      | Geannuleerd 🕕     | les 💌                                                |   |  |
|                                      | Periode 📵         | 5-09-2020 III Tot: Einddatum IIII                    |   |  |
| ZOEKEN RESET                         |                   |                                                      |   |  |
| Waardebon Waarde                     | Bestelling        | Slant Totaalprijs Totaal te<br>betalen Betaald Datum |   |  |
| Nieuwe inwoner         € 2,00        | E2E_DEMO2020_0052 | /an Hove Evi € 7,00 € 5,00 🔲 06/10/2020 15:33        | 0 |  |
| Image: Nieuwe inwoner         € 2,00 | E2E_DEMO2020_0051 | /an Hove Evi € 8,00 € 6,00 06/10/2020 15:30          | 0 |  |

#### 8 Nawoord

We blijven investeren in de kwaliteit van onze dienstverlening en communicatie. Hopelijk is deze handleiding nuttig en duidelijk.

Wij plaatsen ook onze beschikbare handleidingen online op onze website.

Indien u nog vragen zou hebben, aarzel niet om ons te contacteren 09/267 64 70 (1) of via <u>www.e2e.be/support</u>